| https://wwv                                                                                                    | 1. Go to<br>www.securly.com                                                                                                    |                                                                         |
|----------------------------------------------------------------------------------------------------|----------------------------------------------------------------------------------------------------|-------------------------------------------------------------------------|
| Image: Security - The Student Safety Com ×       +         ← → C       Image: Security.com         Image: Apps       Image: Security.com         Image: Apps       Image: Security.com         Image: Apps       Image: Security - The Student Virus         Image: Apps       Image: Security - The Student Virus         Image: Apps       Image: Security         Image: Security       Solutions         Image: Solutions       Products         Customer Success       R | ✓ - □ X Idmin Meetings 0_USD 263 Q CIPA CIPA A NS I ABC > Other bookmarks Iness Strategy? Register for our exc. Iness Strategy? Register for our exc. K here. Request a demo                                                                                                    | <ol> <li>Click on <u>Login</u></li> <li>Click on <u>Home</u></li> </ol> |
| <section-header><section-header><text><text></text></text></section-header></section-header>                                                                                                    | SCHOOL<br>Aware Classroom Filter MDM Reveal<br>Classroom Respond On-Call e-halipass<br>Filter MDM Reveal<br>Con-Call e-halipass<br>Filter MDM Reveal<br>Con-Call e-halipass<br>Con-Call e-halipass<br>Con-Call e-halipas<br>Con-Call e-halipas<br>Con-Call e-halipas<br>Con-Call e-halipas |                                                                         |
|                                                                                                    | ₩<br>T                                                                                                    | ô securly                                                               |

Solutions to support the whole student

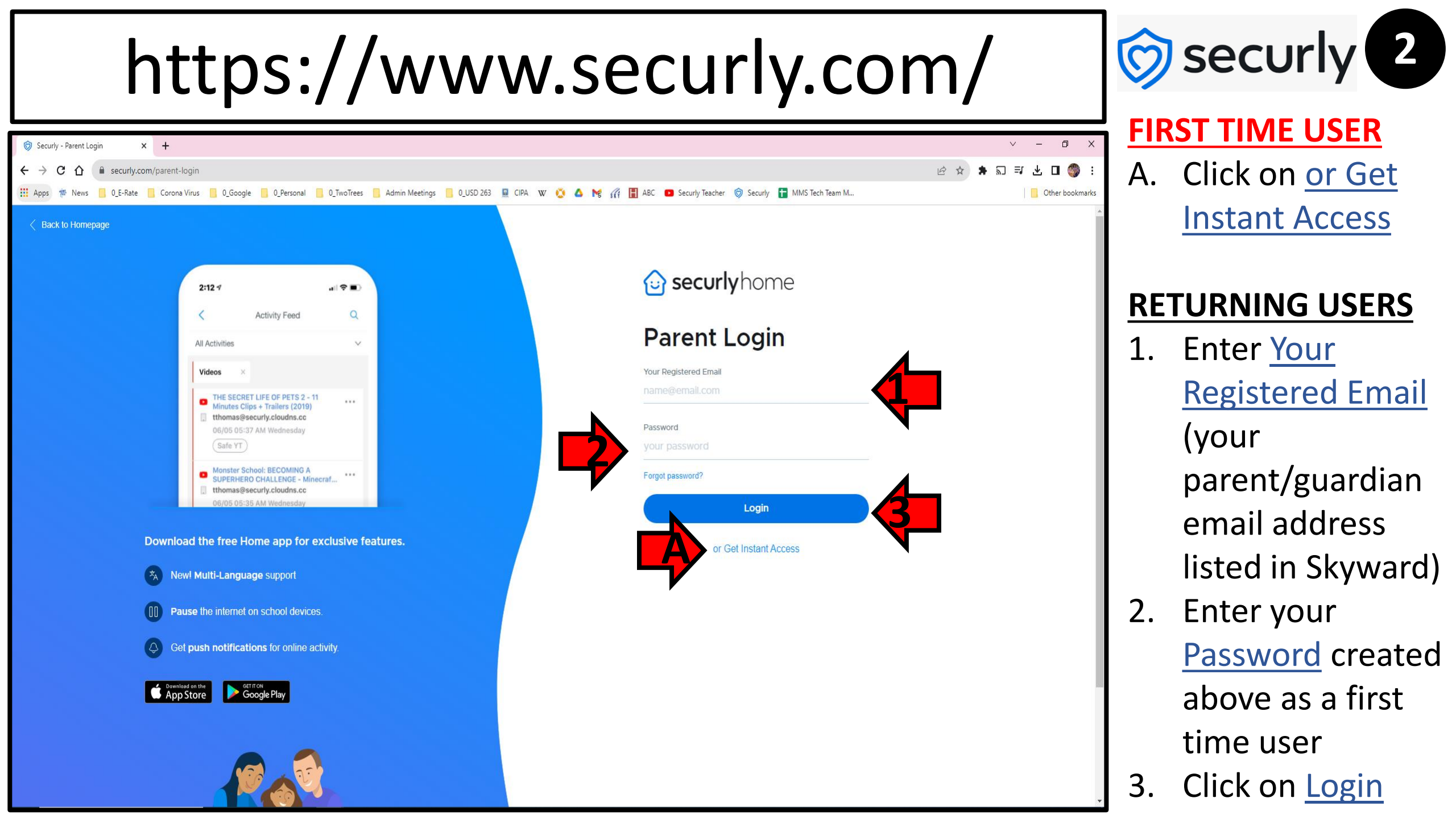

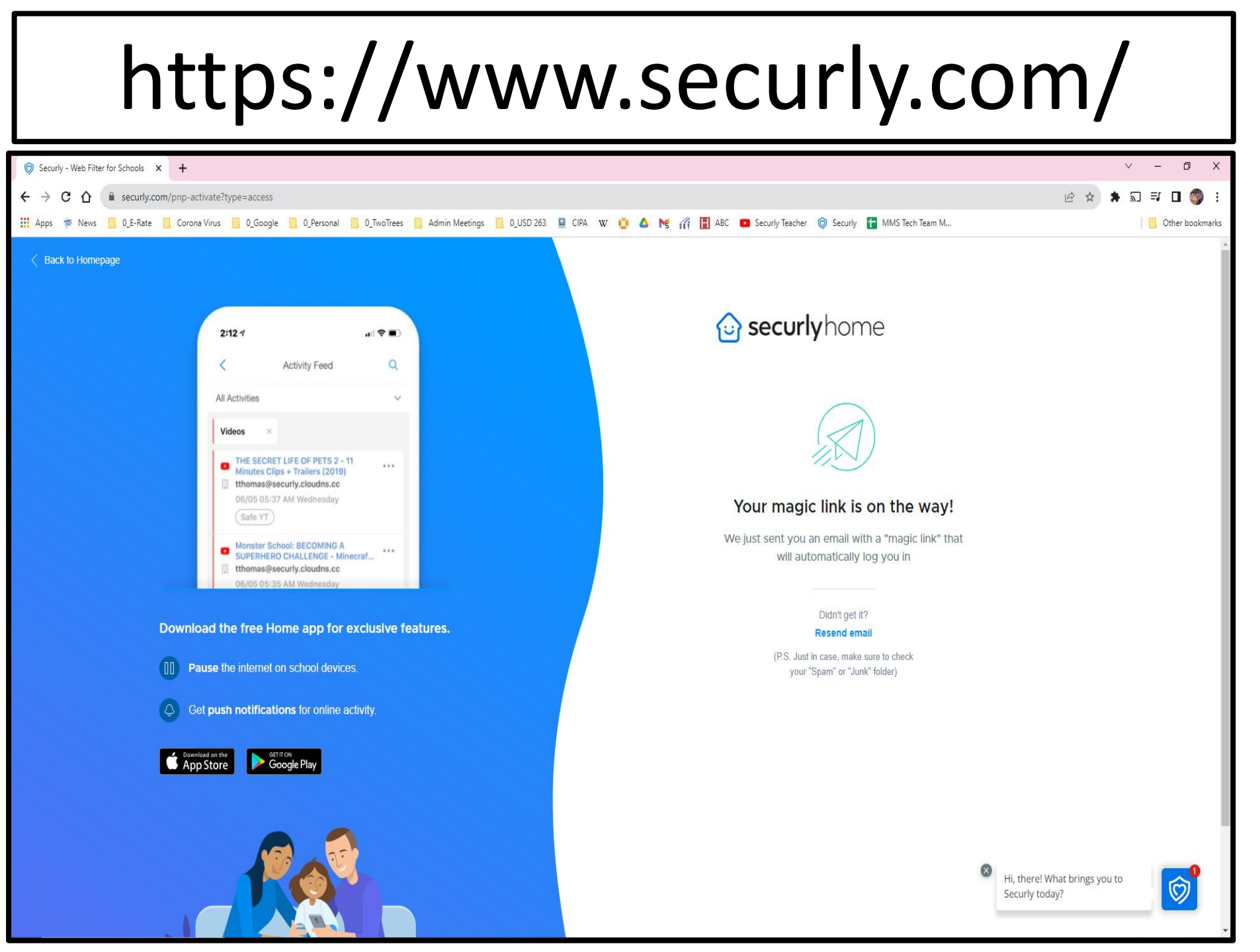

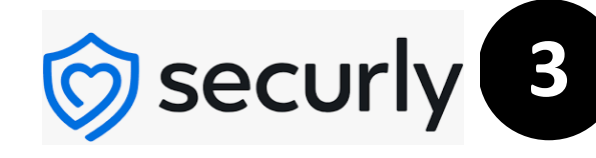

## **FIRST TIME USER**

 A. You will see this screen after you have entered your parent/guardian email address listed in Skyward and clicked on <u>or Get</u> <u>Instant Access</u>

- B. Your email address will receive an email from <u>Securly</u> <u>noreply</u> <<u>noreply@securly.c</u> om>
- C. Open this email

Securly noreply <noreply@securly.com>

Fri, Aug 25, 2023 at 3:46 PM

## 🙆 securlyhome

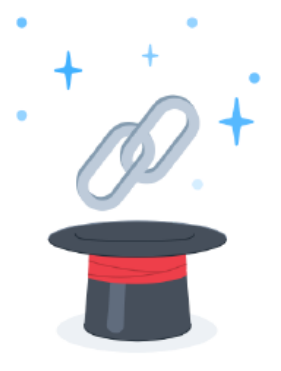

Abracadabra!

Here's the magic link you requested for instant access to SecurlyHome

Sign in to SecurlyHome

Don't wait, this link will do a disappearing act in 24 hrs

Skip the empinext time, create a password to log in immediately Create a Password

If you didn't make this request, we recommend securing your account by resetting your password with the button above. You can also send us an email at homesupport@securly.com

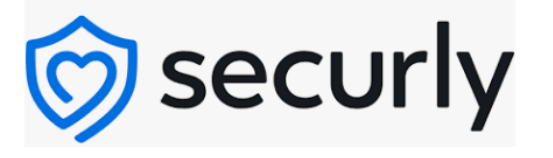

## **FIRST TIME USER**

- D. Open your email from Securly
- E. Sign in to your Securly account
  - Notice you may choose to set a password from this screen

| Securly for F                    | Parents |        | × +                                                                                 |                |  |  |  |
|----------------------------------|---------|--------|-------------------------------------------------------------------------------------|----------------|--|--|--|
| ← → C ☆ ≜ securly.com/parents/#/ |         |        |                                                                                     |                |  |  |  |
| USD 263 Teachers                 |         |        |                                                                                     |                |  |  |  |
| €<br>home                        |         |        |                                                                                     |                |  |  |  |
| Activity                         | 5       | Search | All Activities V 08/18/23                                                           | ■ 08/25/23 ■   |  |  |  |
| Rules                            |         | Rec    | cent Sites Videos Searches Wiki Social posts                                        | Page 1 - 3 🔇 📏 |  |  |  |
|                                  | 0       | E      | etsy.com (blocked)<br>08/24 01:31 PM Thursday                                       |                |  |  |  |
|                                  | 0       | E      | etsy.com (blocked)<br>08/24 01:30 PM Thursday                                       |                |  |  |  |
|                                  | 0       | G      | searched for <b>amendments to the constitution chart</b><br>08/24 01:30 PM Thursday |                |  |  |  |
|                                  | 0       | G      | searched for <b>amendments to the constitution</b><br>08/24 01:29 PM Thursday       |                |  |  |  |
|                                  | 0       | м      | Mulvanesports.com<br>08/24-01:27 PM Thursday                                        |                |  |  |  |
| Account                          | Ģ       |        | searched for what percent of 30 is 25                                               |                |  |  |  |

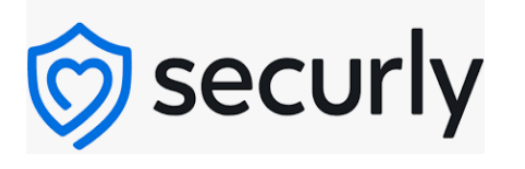

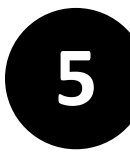

## **FIRST TIME USER**

- F. This is the opening homepage when a
  - parent or guardian logs in to Securly
- G. Click on <u>Account</u> to change your password
- H. Click on the link below for more information

~ ~ ~ Parent Portal by Securly ~ ~ ~